# **Multifactor authentication**

If you do not know your **online registration number** or **initial password**, please contact the **Student Affairs Office**.

If you have questions considering multifactor authentication, please contact our MFA helpdesk at the following e-mail address: **mfa.helpdesk@hof-university.de** 

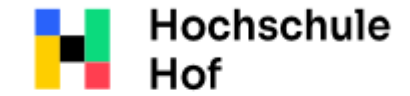

University of Applied Sciences

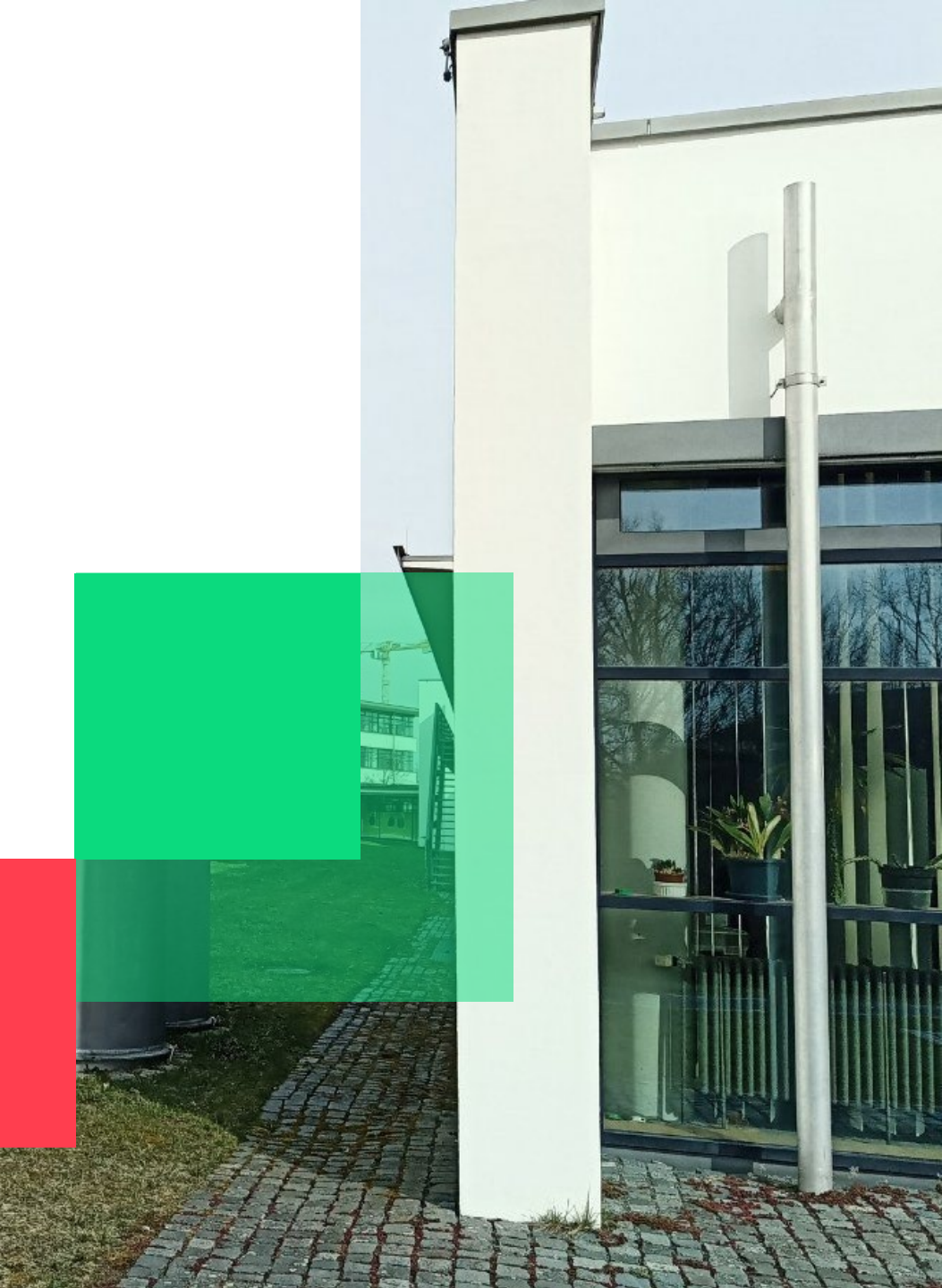

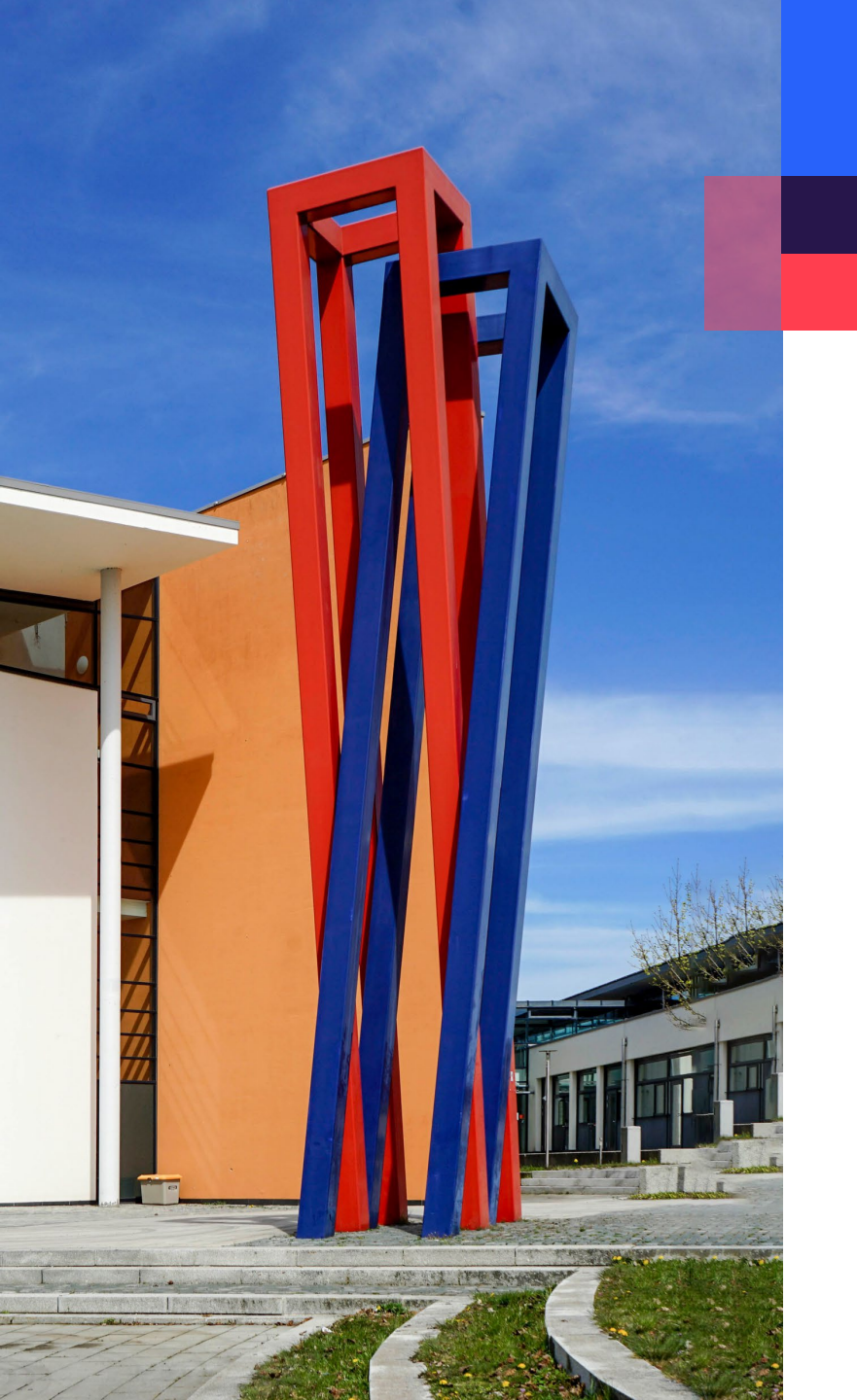

#### Content

| Prerequisites : Online registration number                     |
|----------------------------------------------------------------|
| Prerequisites: Computer & Smartphone with an Authenticator App |

Login and token rollout

Usage: VPN/FortiClient login

### **ATTENTION**

- You will need a second device to display the QR code for scanning, e.g. a laptop.
- If you are outside of Germany or have set a different time zone on your device, you will not be able to generate a valid one-time password automatically. Please use Google Authenticator and set time correction for codes to generate a one-time password. You will find more information on the page 9 and 10.

03

04

05

#### **Prerequisites : Online registration number**

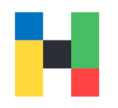

Hochschule

**Applied Sciences** 

University of

Alfons-Goppel-Platz 1

mail@hof-university.de

www.hof-university.de

D-95028 Hof Fon 09281 409 3000 Fax 09281 409 4000

Ihre Zeichen

Ihre Nachricht vom

01234567

Zentralverwaltung

Studentenverwaltung

admission@hof-university.de

Kathrin Schötz Stefanie Bauer

Bitte bei Antwort angeben Matrikelnummer/Student ID number

Hof

For the first login to https://mfa.hof-university.de you will need your online registration number for verification, this number: Hochschule Hof, Alfons-Goppel-Platz 1, D-95028 Hof can be requested from the Student Affairs Office can be found in your access data document is part of your initial password. Hof. 05.04.2023 The 11-digit online registration number consists of your matriculation number and 3-digits secret numbers, it is also included in your initial password: Your enrollment as a student in the master program «Studiengang engl» Your personal login data / CampusCard Dear Ms. !01234567000Hof Initial password: Please log in first with the given access data in the following portal and change your password. online registration number: 01234567000 https://outlook.hof-university.de/ Email username: hof-university\ User account: Initial password: 101234567000Hof (online registration number: 01234567000 If you do not change your password, you will not be able to log in to other systems. Ir page www.hofuniversity.com/it-service.html#c2435 under "Access Data" You can print out your enrollment documents, do your exam registration and see your marks on PRIMUSS portal. You can find the portal at www.hof-university.de/primuss-portal 2

-

-

#### Prerequisites: Computer & Smartphone with an Authenticator App

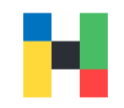

You will need an Authenticator app to set up multifactor authentication, preferably Microsoft Authenticator.

You will need the Authenticator App for the following purposes:

- scanning the QR code when rolling out the token
- generating the one-time password codes for logging in to certain university services, e.g. VPN.

Without the Authenticator App and the generated code, you will not be able to use any university service, that is protected by the multi-factor authentication, e.g., VPN.

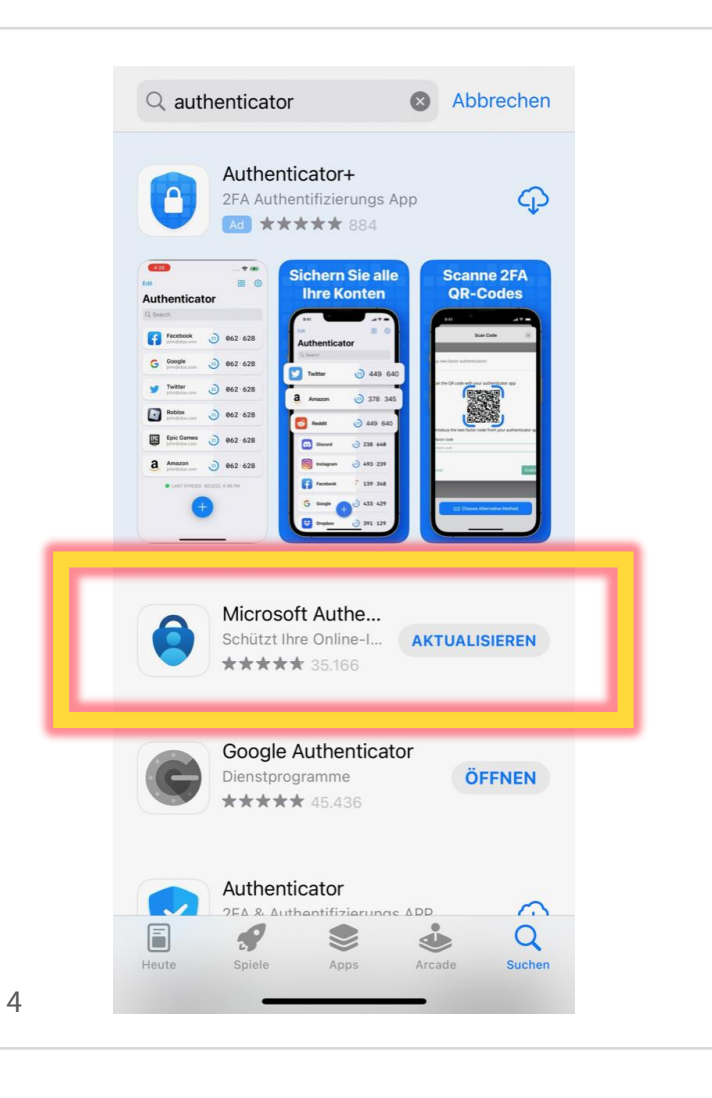

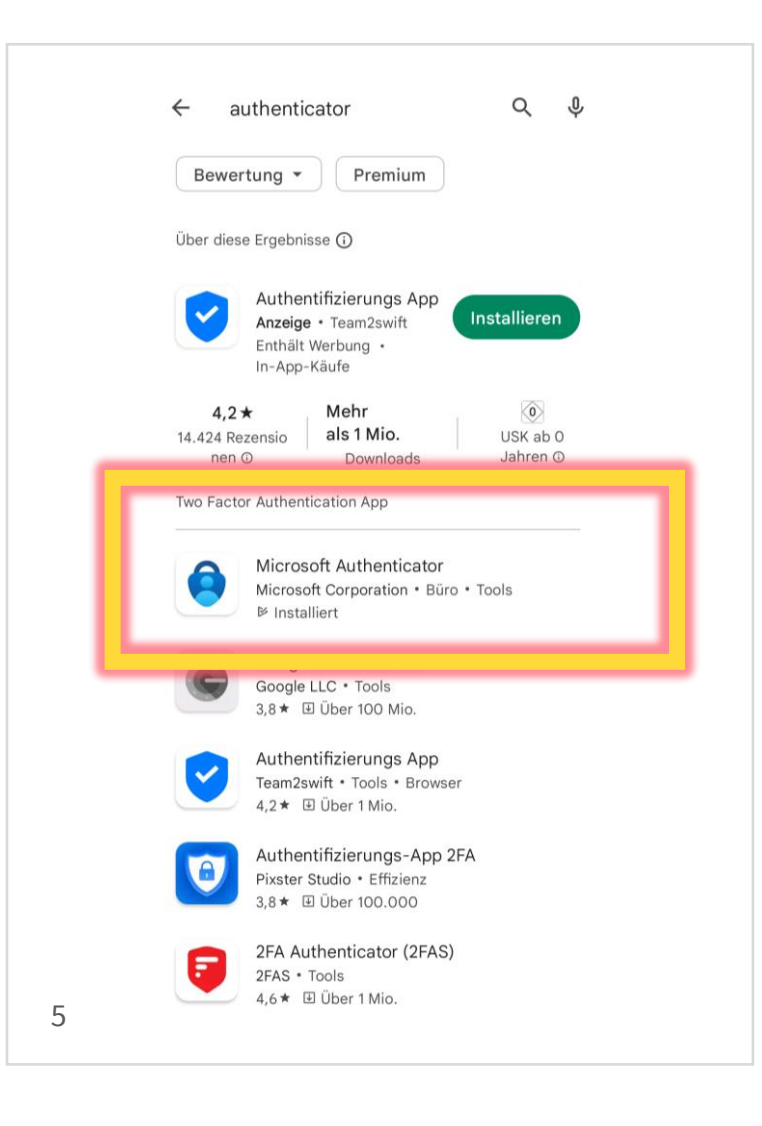

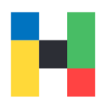

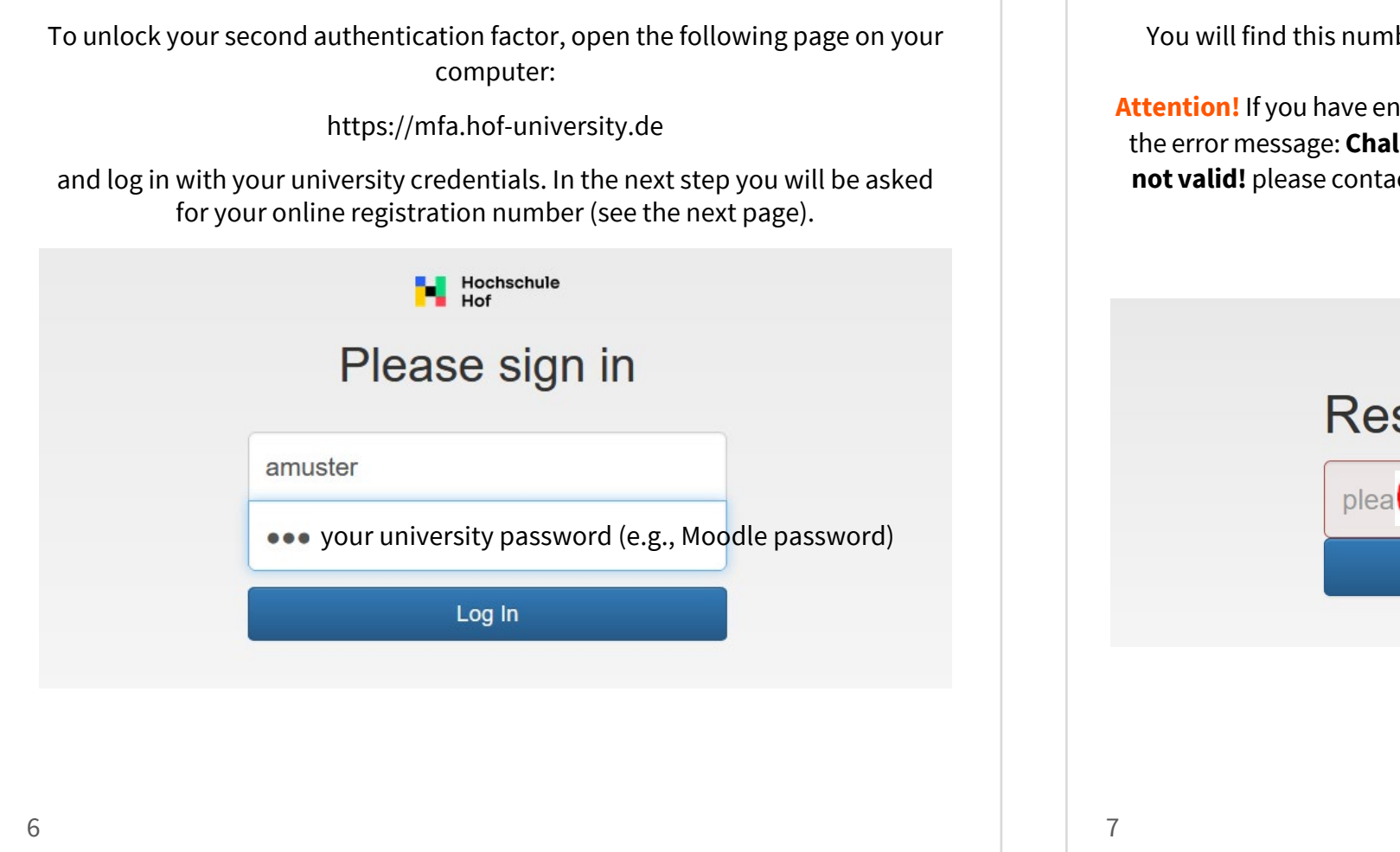

You will find this number in your access data document, as well as in your initial password (see page 3). Attention! If you have entered your online registration number correctly but see the error message: Challenge Response Authentication. Your response was not valid! please contact the MFA Helpdesk immediately mfa-helpdesk@hofuniversity.de

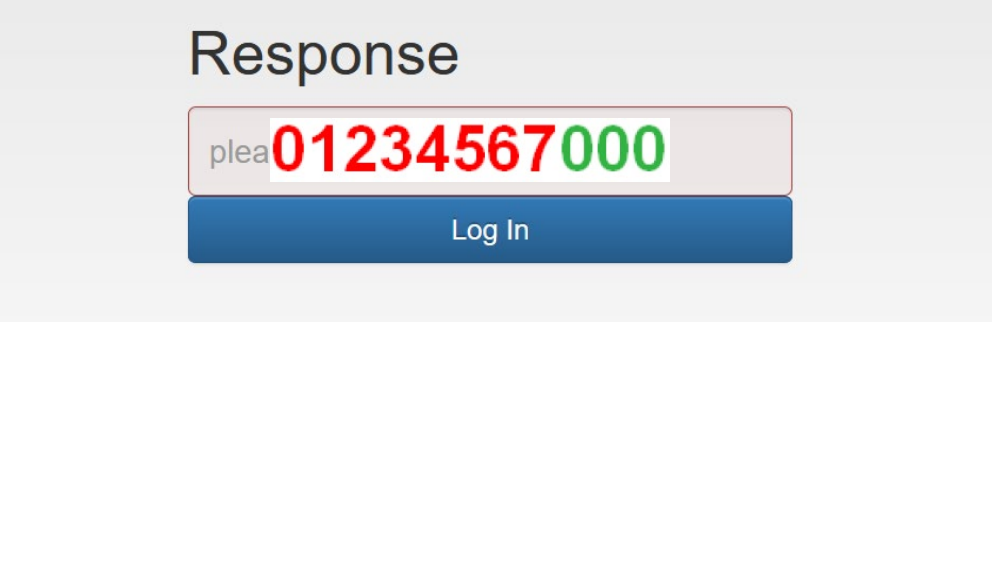

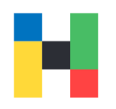

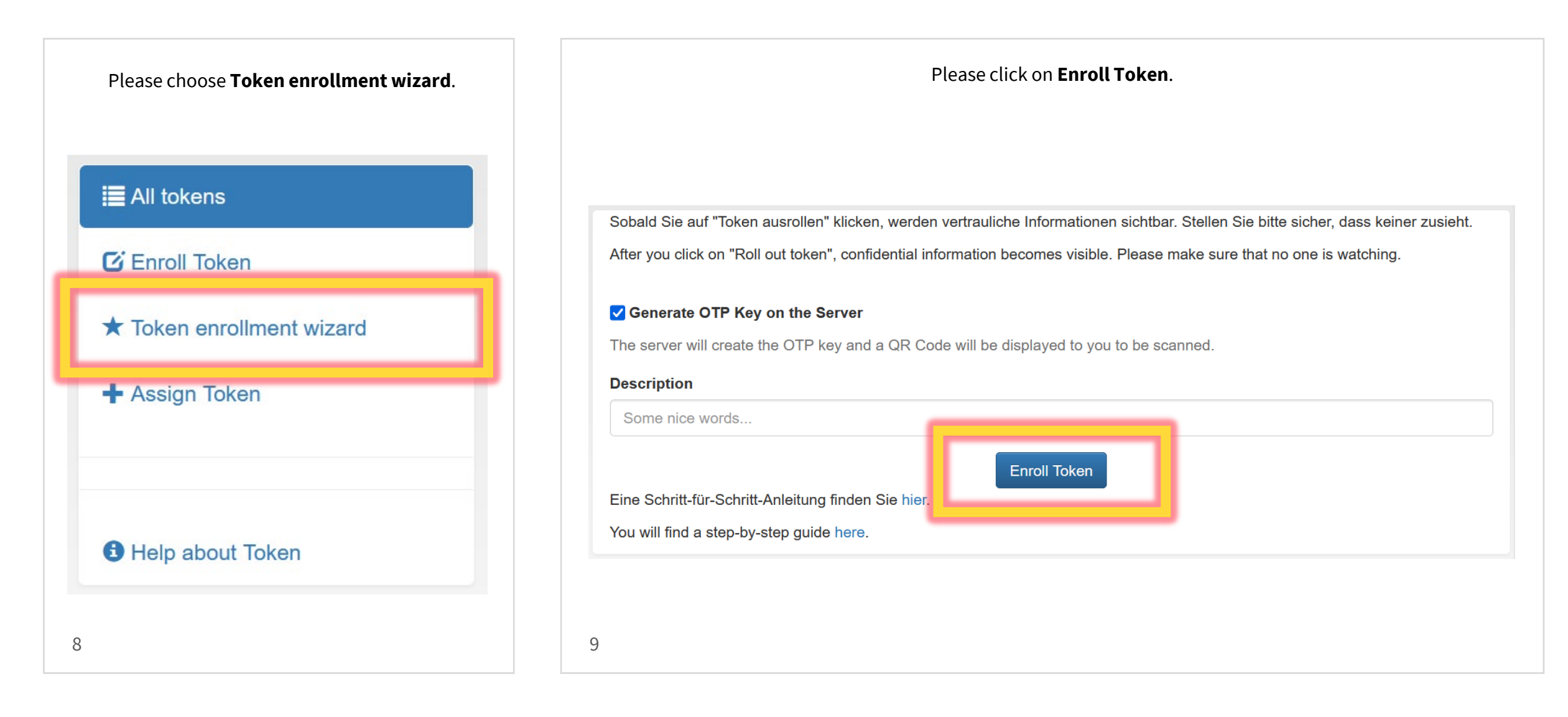

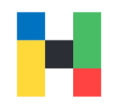

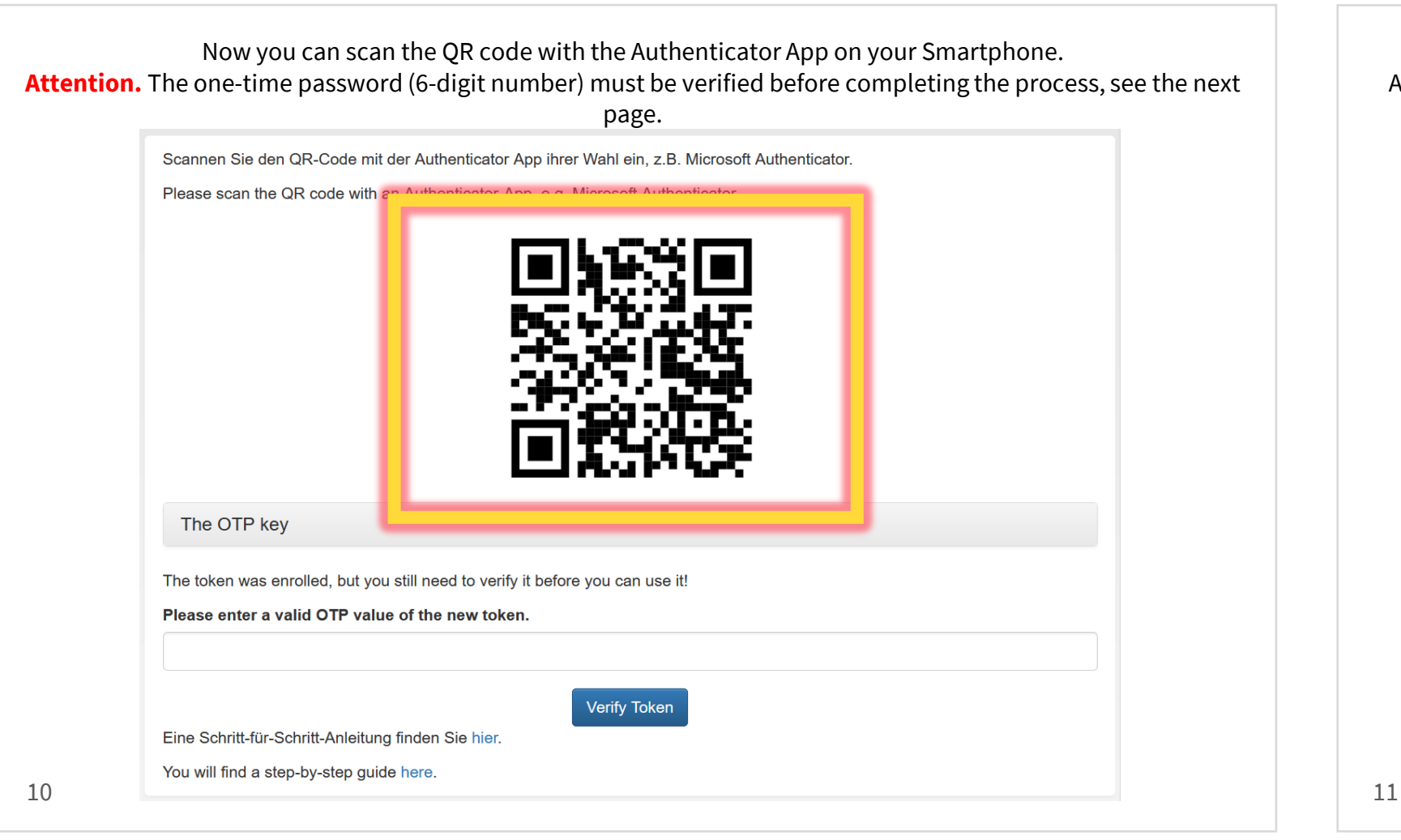

You can add a new key or account in your Authenticator App. The App will need access to your camera for this procedure.

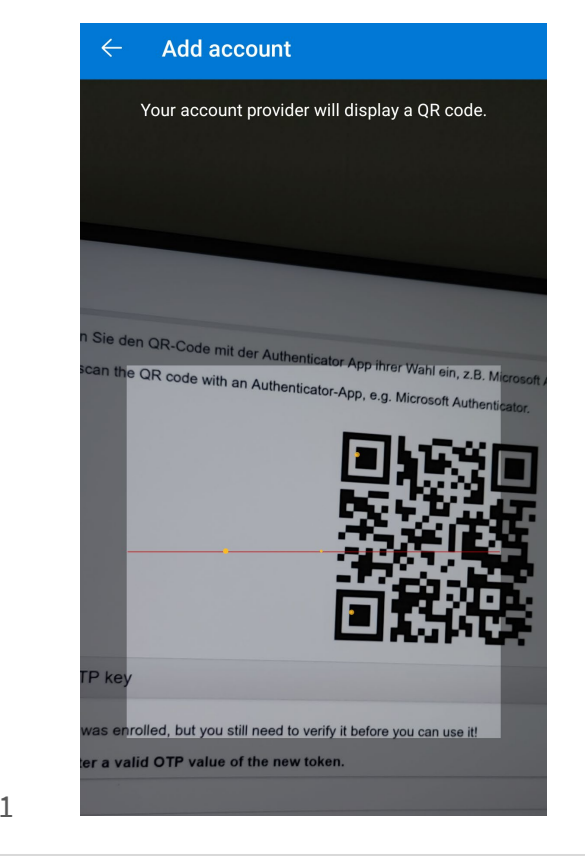

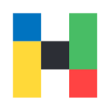

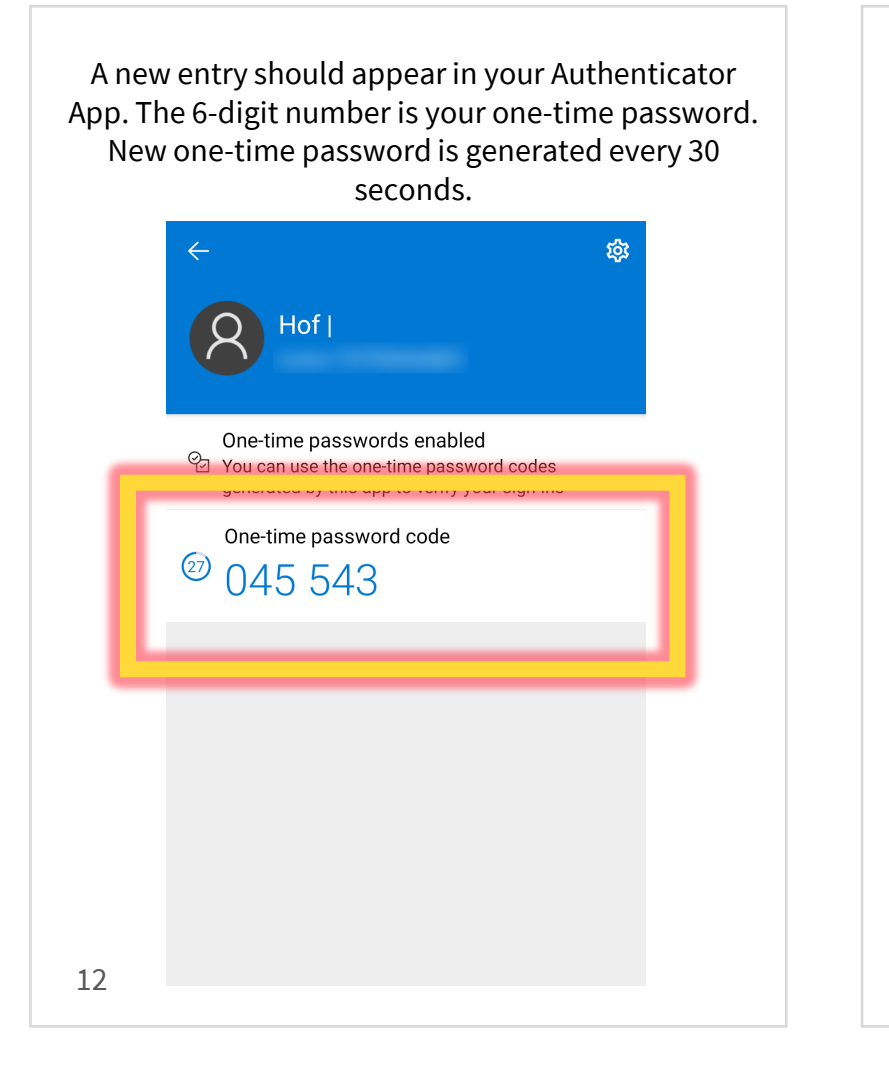

Please enter the displayed and valid one-time password for verification and click on **Verify Token**.

Scannen Sie den QR-Code mit der Authenticator App ihrer Wahl ein, z.B. Microsoft Authenticator. Please scan the QR code with an Authenticator-App, e.g. Microsoft Authenticator.

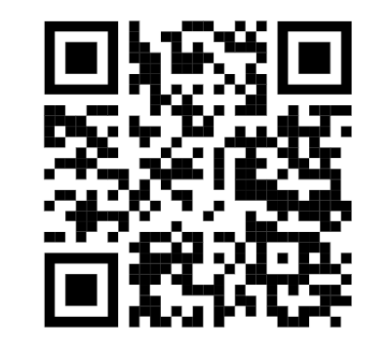

| The OTP key                                          |                           |
|------------------------------------------------------|---------------------------|
| The taken was enrolled, but you still need to verify | it before you can use it! |
| Please enter a valid OTP value of the new tok        | n.                        |
| 045543                                               |                           |
|                                                      |                           |
|                                                      | Verify Token              |
| Eine Schritt-für-Schritt-Anleitung finden Sie hier.  |                           |
| You will find a step-by-step guide here.             |                           |
| 13                                                   |                           |

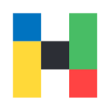

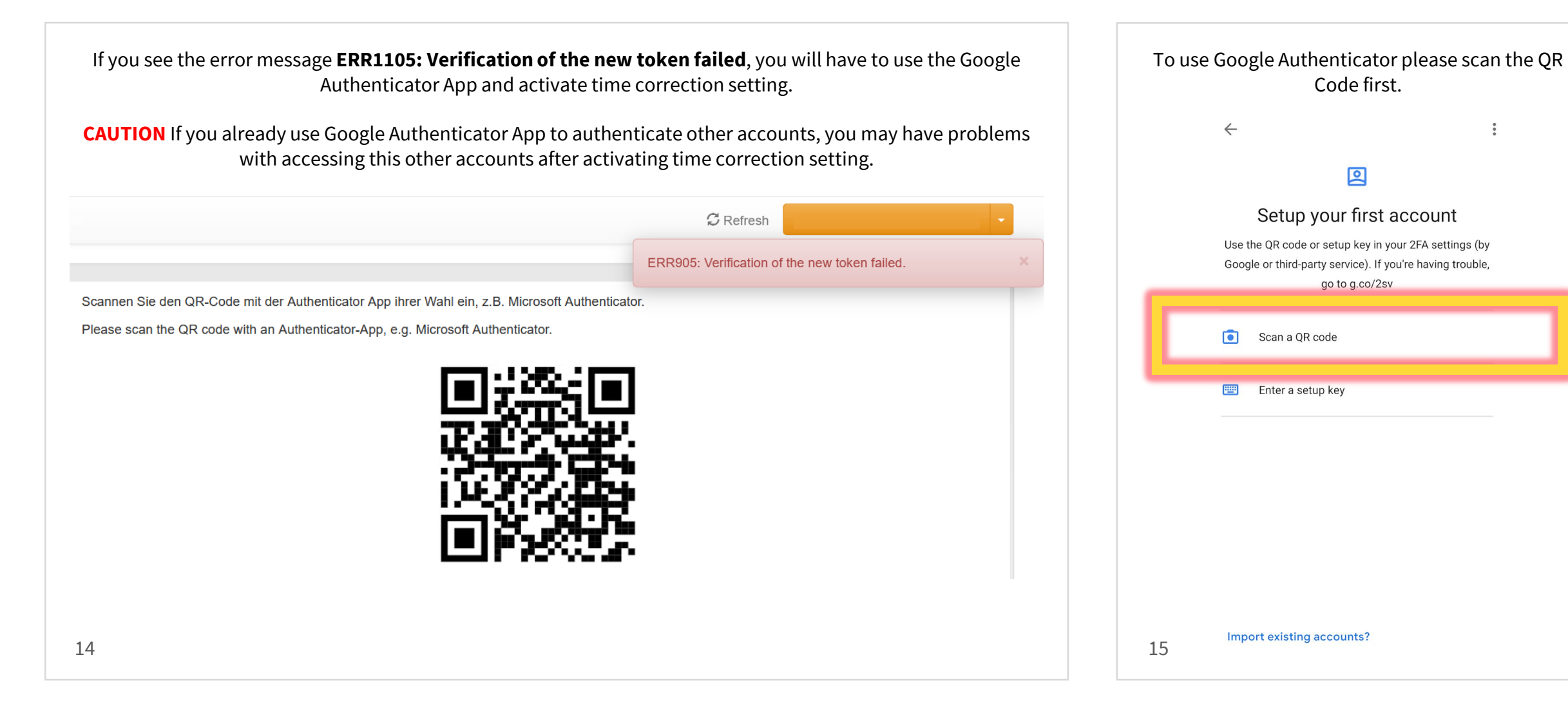

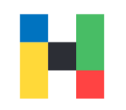

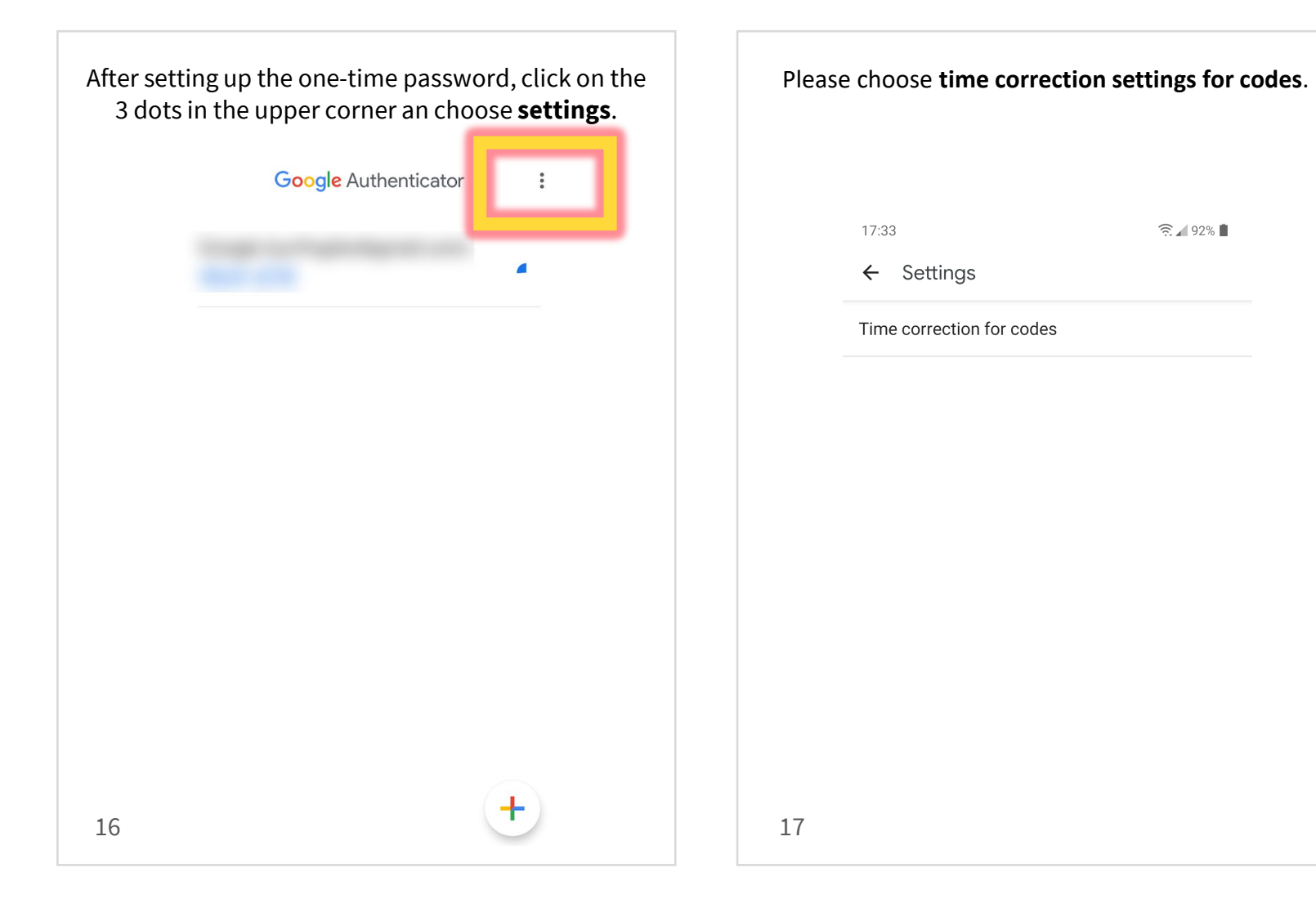

### Usage: VPN/FortiClient login

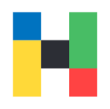

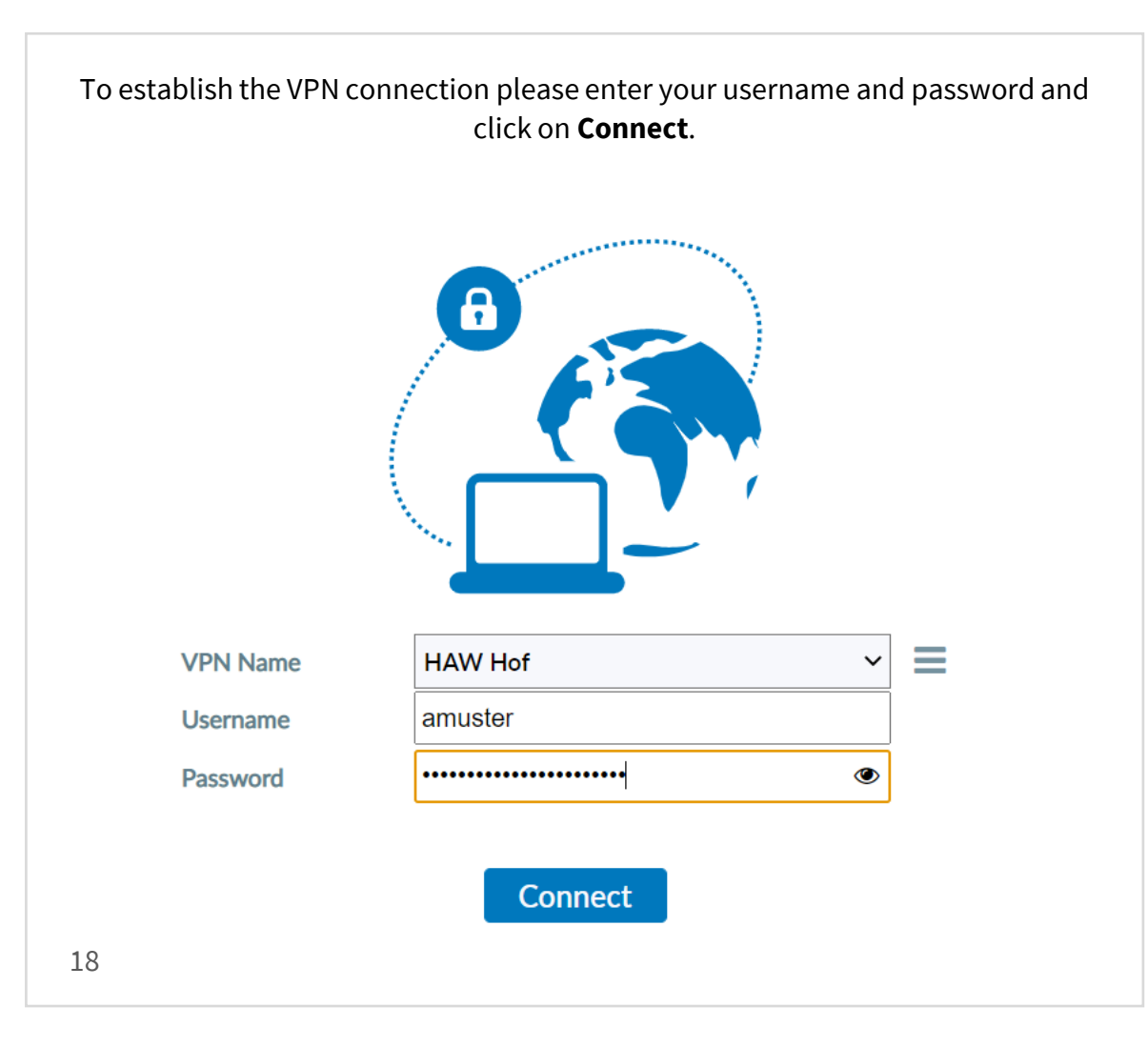

Please launch the Authenticator App and enter the one-time password (6-digits) in the **Answer** field. Please click on OK to activate the connection.

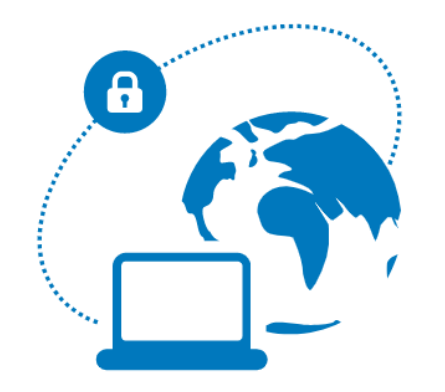

#### please enter otp: , please enter otp: , please enter otp: , please enter otp:

| VPN Name | HAW Hof |        | $\sim$ |
|----------|---------|--------|--------|
| Username |         |        |        |
| Password | •••••   |        |        |
| Answer   |         |        |        |
|          |         |        |        |
|          | ОК      | Cancel |        |
|          |         |        |        |